## How to Request Your Accommodation Letter

- 1. Visit the Student Accessibility Services website at <u>accessibility.okstate.edu</u>.
- 2. Click "Visit the AIM Portal" under the Academic and Dining Accommodations header.
- 3. Select "Student and Staff sign in".
- 4. Enter your OSU email address that ends in okstate.edu and your password then select "Login".
- 5. Select the boxes next to the courses you want to receive accommodations for.
- 6. Select "Continue to Customize Your Accommodations".
- 7. **DO NOT** uncheck the preselected boxes.
- 8. Select "Submit Your Accommodation Letter Request".

Should you have any questions or need assistance with making those requests through AIM, please email us at <u>accessibility@okstate.edu</u>. Have a great semester!